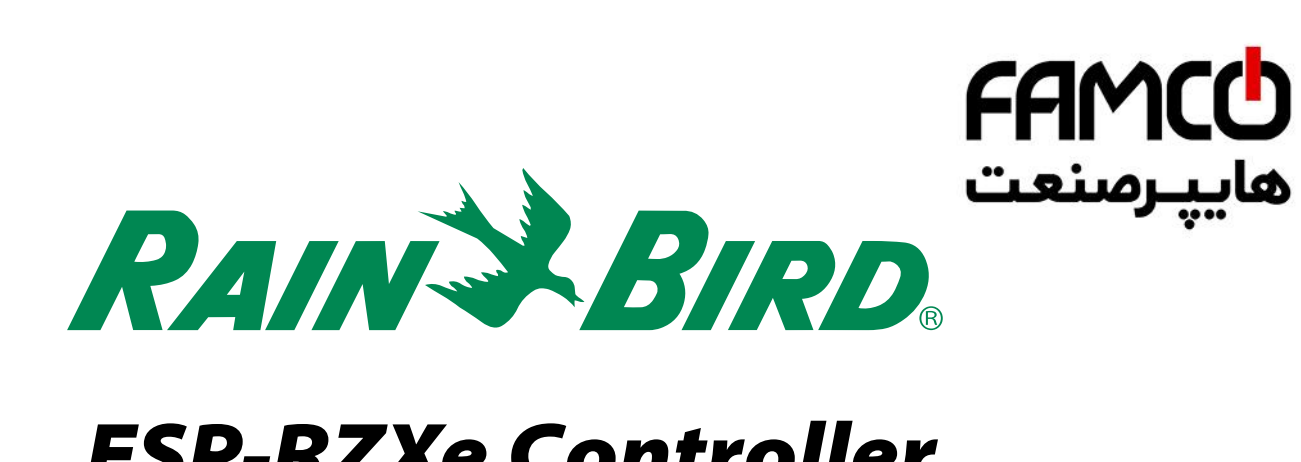

# ESP-RZXe Controller

## Installation Guide and Operations Manual

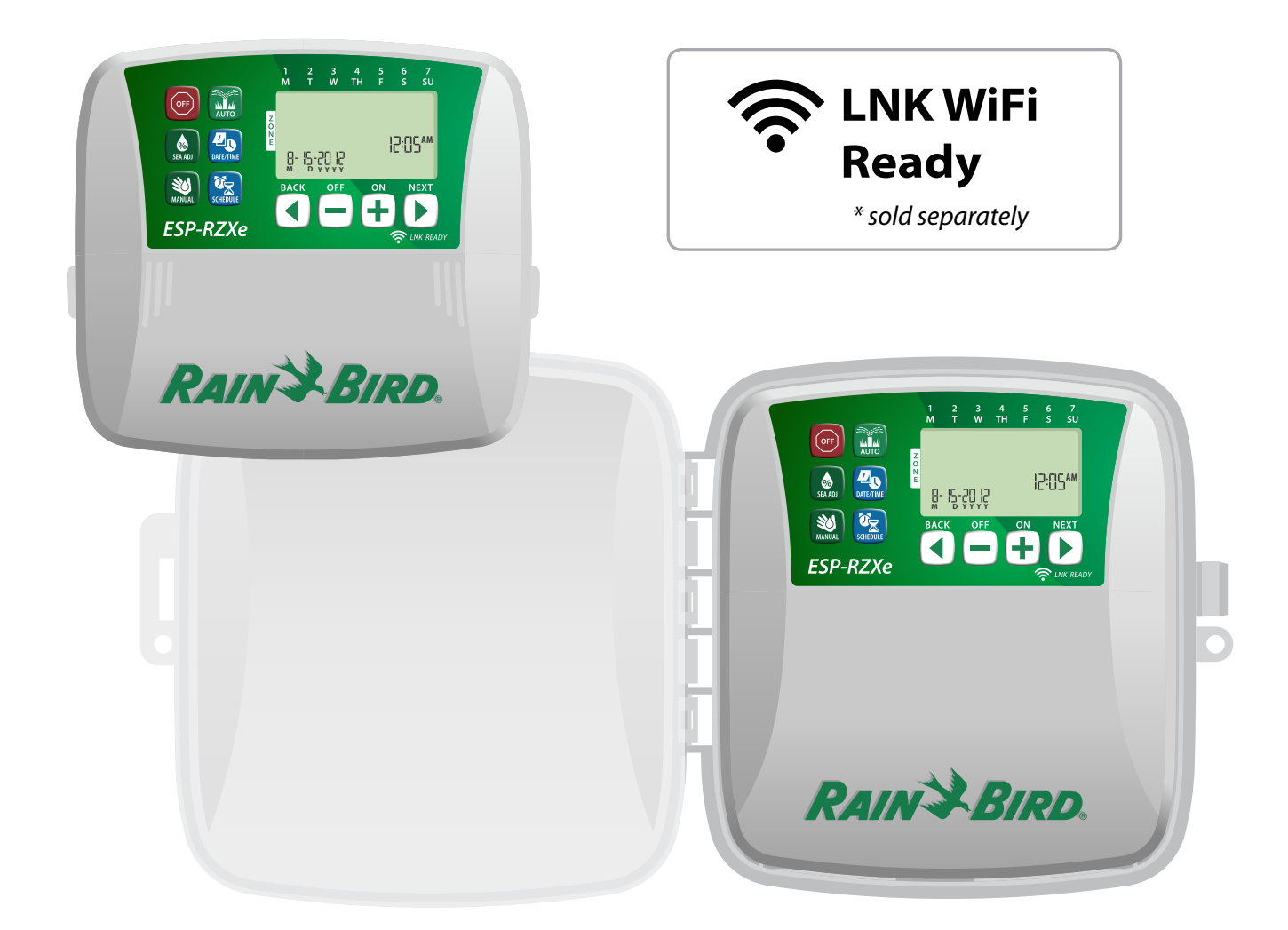

🛞 w w w . fa m c o c o r p . c o m E-mail: info@famcocorp.com 👩 @famco\_group

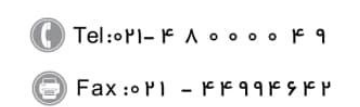

تهران، کیلومتر ۲۱ بزرگراه لشگری (جاده مخصوص کرج)

روبروی پالایشگاه نفت پارس، پلاک ۱۲

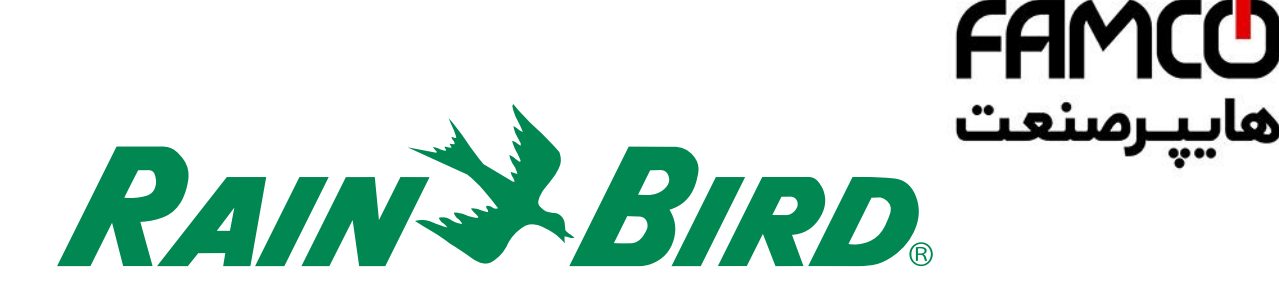

# ESP-RZXe Controller

Installation Guide and Operations Manual

## Contents

| Introduction<br>ESP-RZXe Controller Features<br>LNK WiFi Enabled<br>Controls and Indicators<br>Key Functions |   |
|----------------------------------------------------------------------------------------------------|---|
| Normal Operation                                                                                             |   |
| Auto                                                                                                    | 2 |
| Basic Programming<br>Date/Time                                                                               | 2 |
| Select Zone                                                                                                  |   |
| Set Watering Run Times                                                                                       |   |
| Set Watering Start Times                                                                                     | 3 |
| Set Watering Start Days                                                                                      | 4 |
| Custom Days                                                                                                  | 4 |
| Odd Days                                                                                                    | 4 |
| Even Days                                                                                                    | 4 |
| Cyclic Days                                                                                                  | 4 |
| Additional Fosturyon                                                                                         |   |

#### Additional Features

| . 5 |
|-----|
| .5  |
| .6  |
| 6   |
|     |

#### Installation

| Indoor Model                 | 7  |
|------------------------------|----|
| Mount Controller             | 7  |
| Connect Power                | 7  |
| Outdoor Model                | 8  |
| Mount Controller             | 8  |
| Connect Power                | 8  |
| Wiring Connections           | 10 |
| Connect Zone Valves          | 10 |
| Connect Master Valve         | 10 |
| Connect Pump Start Relay     | 11 |
| Connect Rain Sensor          |    |
| Options and Special Features |    |
| Install Batteries            | 12 |
| Reset Button                 | 12 |
| Rain Sensor Bypass           | 12 |
| Set Bypass for All Zones     |    |
| Troubleshooting              |    |
| Error Detection              | 13 |

| Error Detection   | 13 |
|-------------------|----|
| Watering Issues   | 13 |
| Electrical Issues | 13 |
|                   |    |

| Programming Ch | art | 1 | 4 |
|----------------|-----|---|---|
|----------------|-----|---|---|

💿 w w w . f a m c o c o r p . c o m

- 🔁 E-mail: info@famcocorp.com
- @famco\_group

€ Tel:071- ۴ ∧ о о о о к 9
 Еах:071 - кк99к9ки

Ш

## Introduction

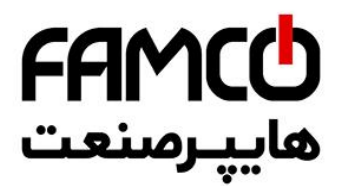

## **ESP-RZXe Controller Features**

The ESP-RZXe controller has a variety of advanced water management features, including:

- Zone based programming allows independent irrigation scheduling for different areas (Zones), based on the specific water requirements for each area.
- Programs can be set to water on selected days of the week, odd or even calendar days, or at custom intervals, allowing enhanced flexibility and control of irrigation schedules.
- Multiple Watering Start Times allow you to run the same program multiple times on the same day.
- Seasonal Adjust allows quick adjustment of watering duration based on weather or other conditions.
- Manual Water feature to allow immediate watering of all Zones or else one Zone at a time.

### LNK WiFi Enabled

The LNK WiFi Module allows remote connection to a Rain Bird ESP-RZXE Controller using an Apple iOS or Android compatible smart device. The mobile application allows remote access and configuration of one or more irrigation controllers.

For more information on the LNK WiFi Module and the value this product can provide for your ESP-RZXe controller, please visit: http://wifi-pro.rainbird.com

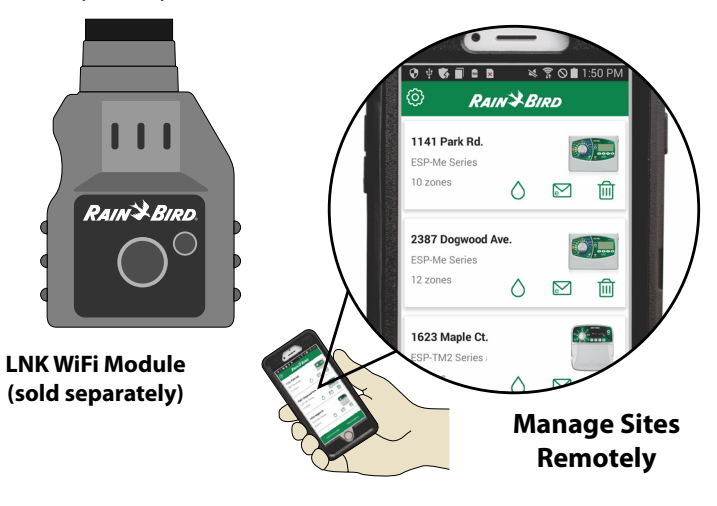

## **Controls and Indicators**

#### **Key Functions**

#### Off Auto Date/Time Watering occurs automatically according Cancel all active watering Set the current calendar immediately and disable to programmed irrigation schedules. Date and Time of day. **Display Screen** automatic irrigation. **Displays** programming information and active **Seasonal Adjust** irrigation status. Increase or decrease watering duration (Run Times) for Next/Back Keys all Zones. ₩ AUTO Select programming options. **Manual Watering** 8- 12-20 JS Start watering immediately for all Zones or for any single N. NEXT Zone. ESP-RZXe **Zone Schedule** INK REAL Create customized irrigation + or - Keys schedules to run automati-Adust program settings. cally at specific times, durations and intervals. RAIN BIRD **NOTE:** Press and **HOLD** + or - to accelerate setting adjustments.

(2) w w w . f a m c o c o r p . c o m
(2) E-mail: info@famcocorp.com

💿 @famco\_group

Fax:071 - ۴۴۹۹۴۶۴۲

🚺 Tel:071- ۴ ۸ 0 0 0 ۴ ۹

تهران، کیلومتر ۲۱ بزرگراه لشگری (جاده مخصوص کرج)

روبـروی پالایشگاه نفت پارس، پلاک ۱۲

## **Normal Operation**

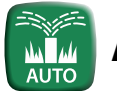

## Auto

#### Watering occurs automatically according to programmed irrigation schedules.

Press the AUTO key to resume normal operation whenever programming is completed and to monitor active watering.

**NOTE:** Unless the **OFF** key is pressed, the controller will revert to AUTO mode by default after 10 minutes, if no programming activity (key presses) occurs during that time.

#### In Auto Mode:

The display shows the current time, date and day of the week:

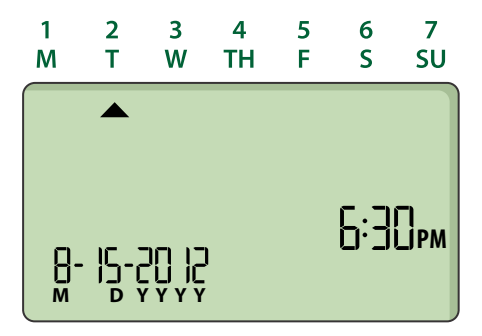

#### **During Watering:**

The display shows a blinking sprinkler symbol, the active Zone number and watering Run Time remaining for that Zone.

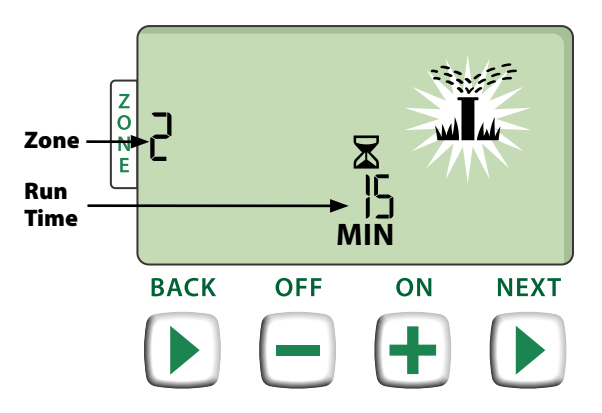

- Press + or to adjust watering Run Time remaining for the active Zone as desired.
- Press NEXT to immediately cancel watering for the active Zone and advance to the next Zone in the irrigation queue.

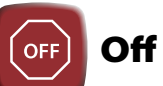

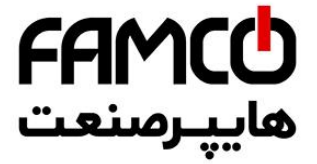

#### Cancel all active watering immediately and disable automatic irrigation.

 Press the OFF key to immediately cancel all active watering.

| OFF |  |  |
|-----|--|--|
|     |  |  |
|     |  |  |

Programmed irrigation schedules remain stored in memory even when the controller is turned off or if power is lost.

#### NOTICE

Press the **AUTO** key to resume normal operation. Automatic irrigation will NOT occur if the controller remains in OFF mode.

## **Basic Programming**

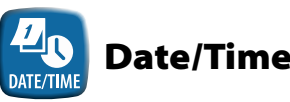

#### Set the current calendar Date and Time of day.

- Press the **DATE/TIME** key.
- Press + or to set the month (M); then press NEXT to select and set the day (D), then year (YYYY).

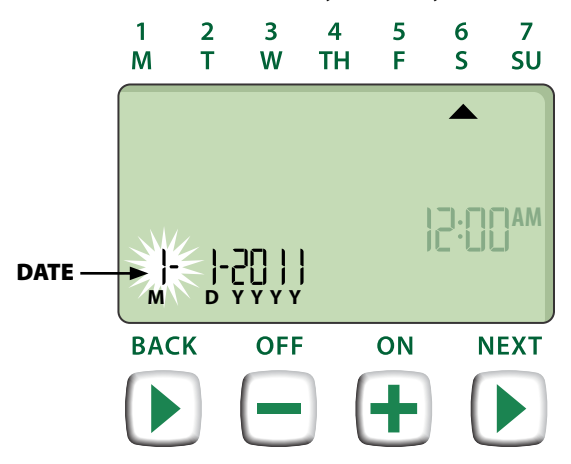

⑧ w w w . f a m c o c o r p . c o m
○ E-mail: info@famcocorp.com
◎ @famco\_group

**2 (** Tel:οΥ1- ۴ Λ ο ο ο ο ۴ ۹

C Fax:071 - ۴۴۹۹۴۶۴۲

Press + or - to set the hour (ensuring that AM/PM setting is correct); then press NEXT to select and set the minutes.

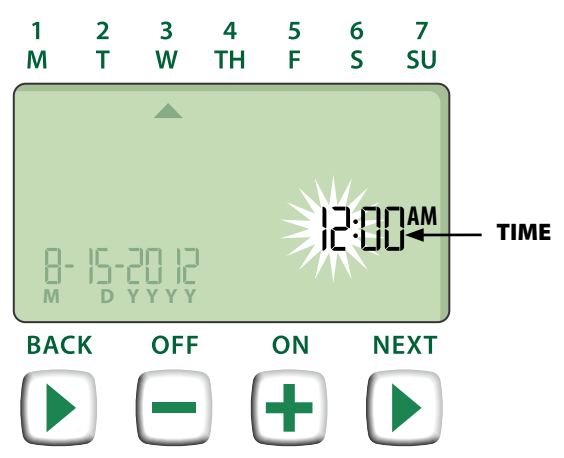

**NOTE:** Two AAA batteries can be installed to retain date and time in the event of a power outage. See "Install Batteries" for details.

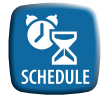

## Zone Schedule

Create customized irrigation schedules to run automatically at specific times, durations and intervals.

Press the **ZONE SCHEDULE** key.

### Select Zone

Zones are designated areas (for example, "Rose Garden") that you define as locations for watering. See "Programming Chart" for details.

Press + or - to select the desired Zone Number; then press NEXT.

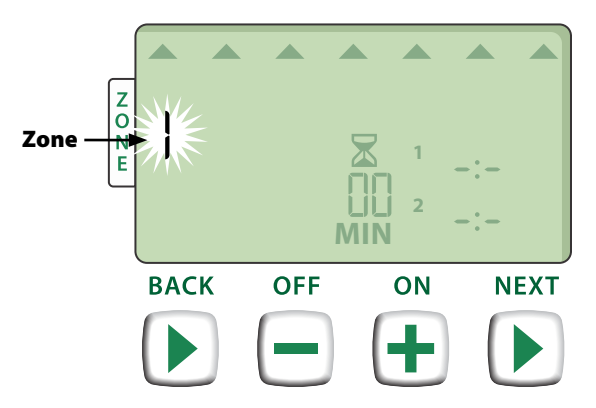

### 2 Set Watering Run Times

Watering Run Times are durations (for example, 20 minutes) set for watering.

- **NOTE:** Run Times can be set between 1 to 199 minutes.
- Press + or to set the desired Run Time (MIN); then press NEXT.

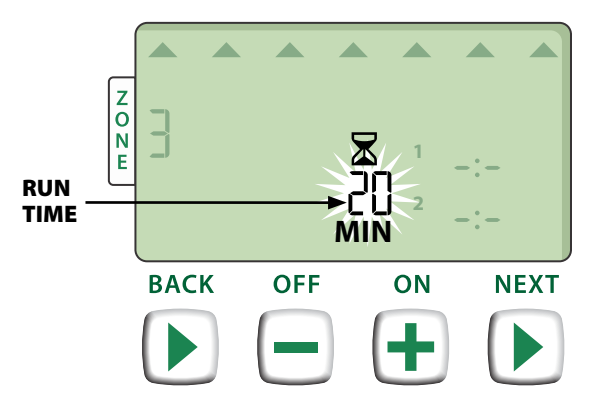

### Set Watering Start Times

Watering Start Times are times of day at which watering is set to begin.

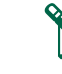

8

8

**NOTE:** A total of up to six Start Times (1-6) are available for each Zone.

Press + or - to set the 1st Start Time (ensuring that AM/PM setting is correct); then press NEXT.

**NOTE:** Start Time adjustments are set in 10 minute increments.

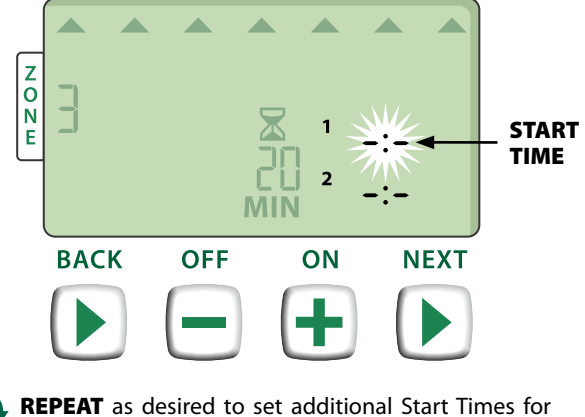

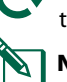

**REPEAT** as desired to set additional Start Times for that Zone.

**NOTE:** Pressing **NEXT** when **-\*-** (OFF) is blinking on the display will advance to Step 4.

w w w . f a m c o c o r p . c o m
 E-mail: info@famcocorp.com
 @famco\_group

\_\_\_\_\_ Tel:۰۲۱-۴۸۰۰۰۴۹

Fax:01 - ۴۴۹۹۴۶۴۲

## Set Watering Start Days

Watering Start Days are the calendar days or intervals (for example, Monday, Wednesday and Friday) on which watering is allowed.

- Press + or to select one of four available Watering Start Day options:
- a. **Custom Days -** To schedule watering to occur on selected days of the week, **go to 4a**.
- **b.** Odd Days To schedule watering to occur on all odd calendar days (1,3,5...29 etc.), go to 4b.
- c. *Even Days* To schedule watering to occur on all even calendar days (2,4,6...30 etc.), *go to 4c.*
- d. Cyclic Days To schedule watering to occur at intervals (every 2 days, or 3 days, etc.), go to 4d.

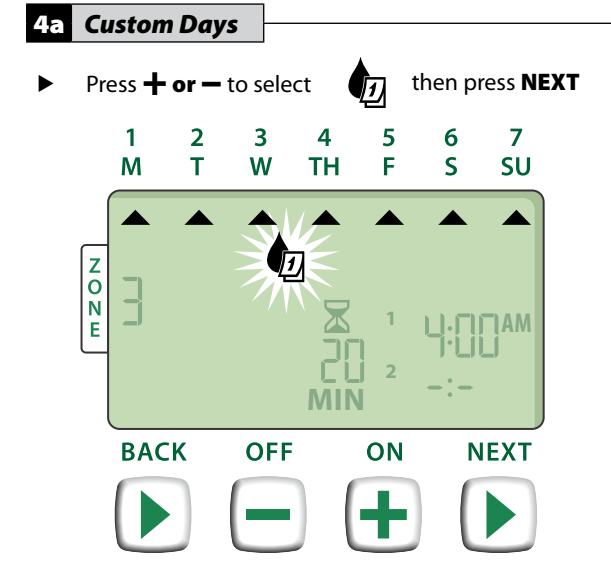

Press ON (to enable) or OFF (to disable) the blinking Selection Day. Cursor will then advance to the next Selection Day.

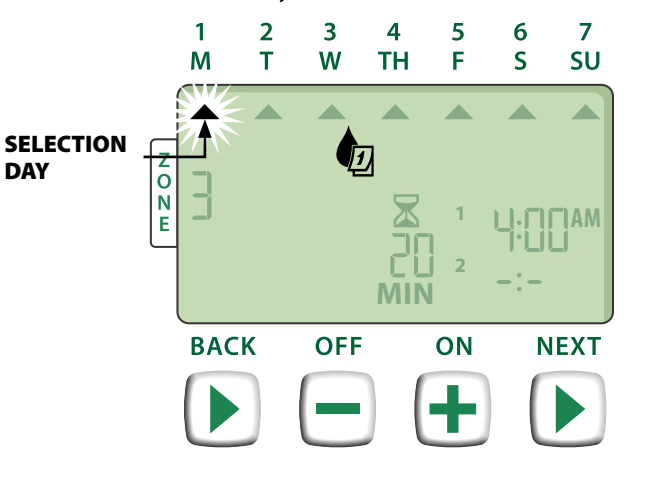

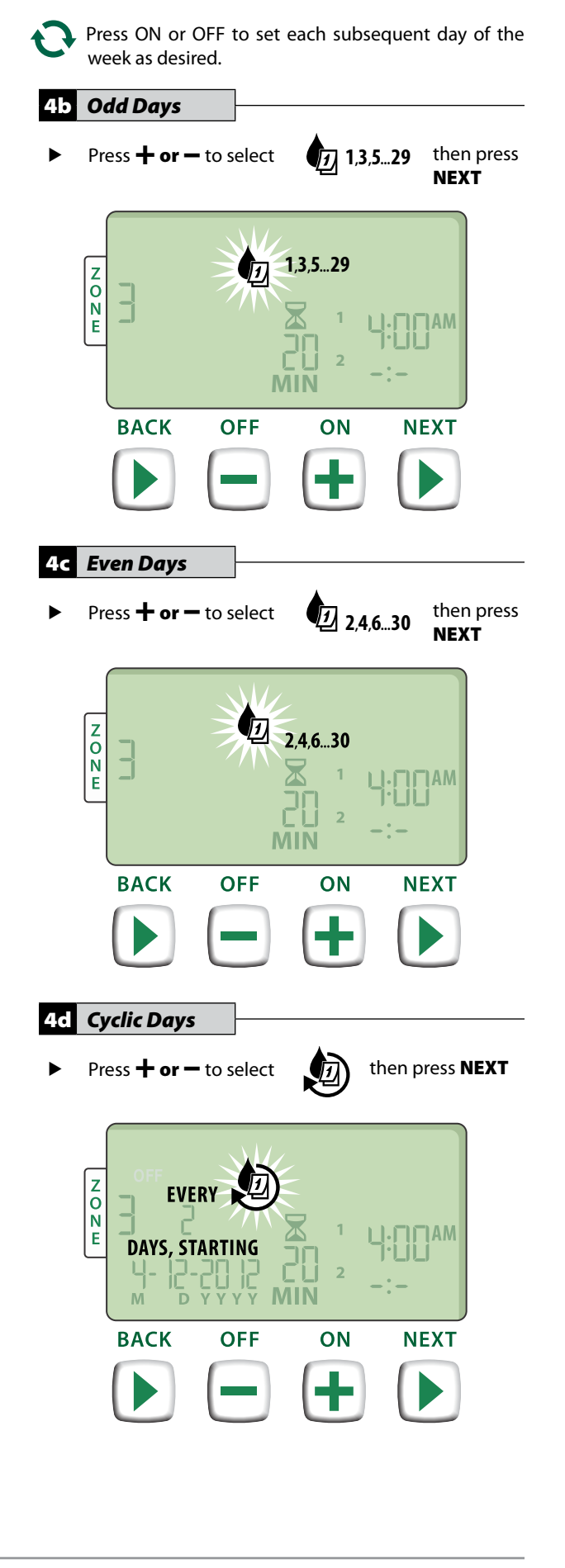

⑧ w w w . f a m c o c o r p . c o m
○ E-mail: info@famcocorp.com
⑥ @famco\_group

Tel:•۲I- ۴ Λ • • • • ۴ ٩
 Бах :•۲I - ۴۴٩٩۴۶۴۲

4

Press + or - key to set the desired Day Cycle; then press NEXT.

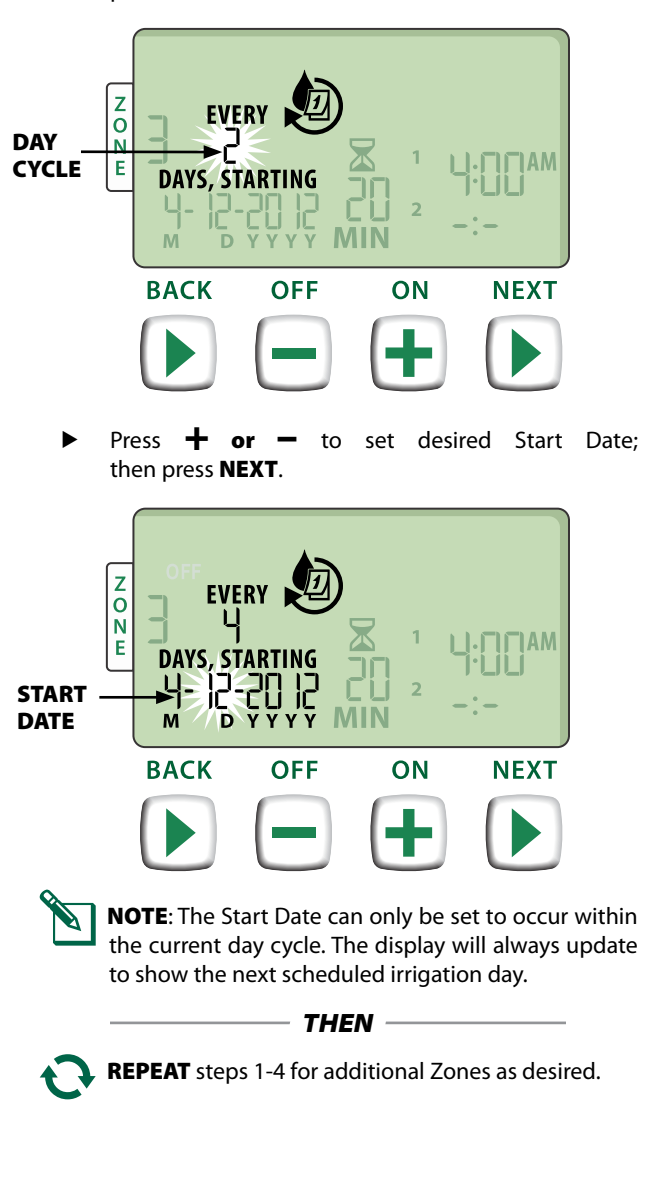

## **Additional Features**

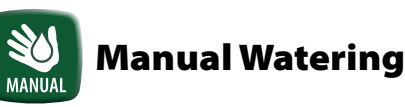

Start watering immediately for ALL Zones or for any ONE Zone.

#### Water ALL Zones:

- Press the MANUAL WATERING key.
- ALL Zones appears as the default selection; press NEXT to continue.

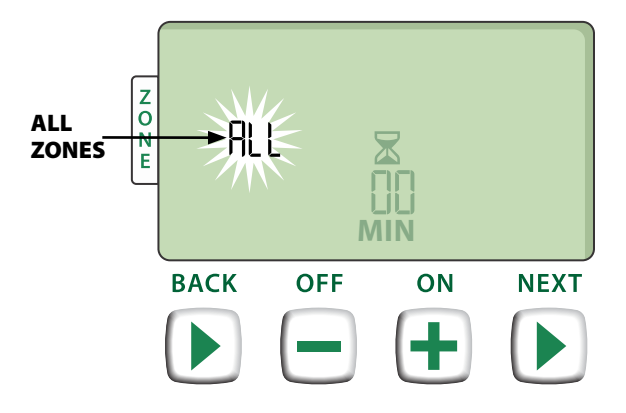

Press + or - to set the desired Run Time; then press
 NEXT to begin watering.

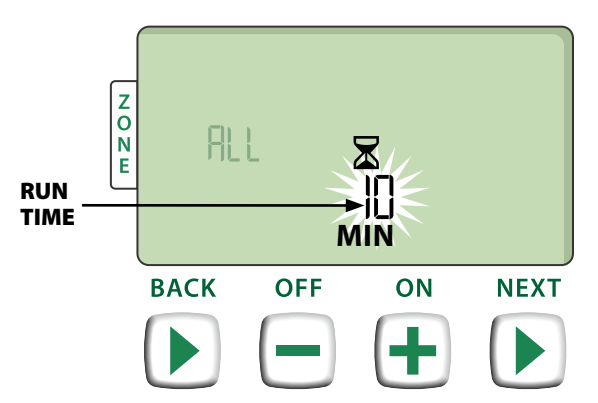

#### **During Manual Watering:**

- Press + or to adjust watering Run Time remaining for the active Zone as desired.
- Press NEXT to immediately cancel watering for the active Zone and advance to the next Zone in the irrigation queue.

🛞 w w w . f a m c o c o r p . c o m

E-mail: info@famcocorp.com

@famco\_group

**5 C** Tel:•ΥΙ- ۴ Λ • • • • • ۴ ۹ **C** Fax :•ΥΙ - ۴۴۹۹۴۶۴۲

#### Water ONE Zone:

- Press the MANUAL WATERING key.
- Press + or to select any ONE Zone; then press NEXT.

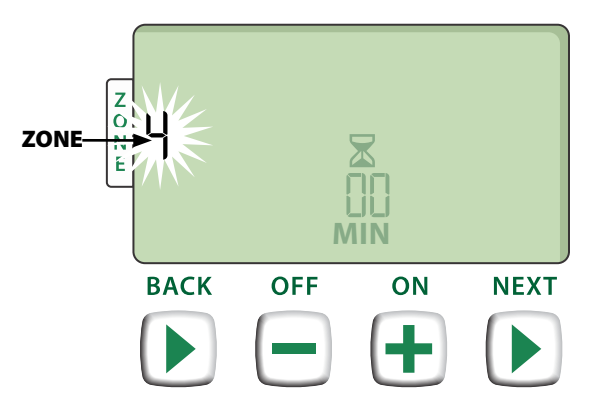

Press + or - to set the desired Run Time; then press
 NEXT to begin watering.

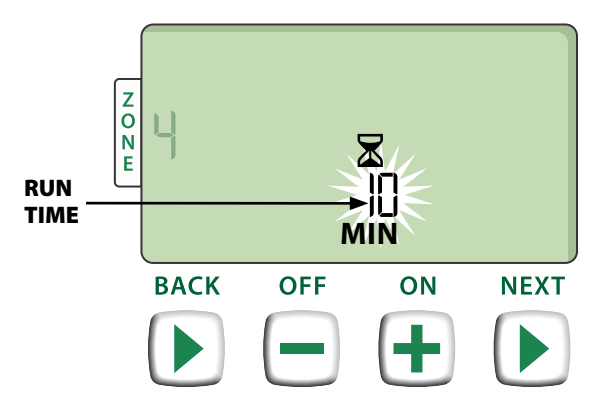

#### **During Manual Watering:**

Press + or - to adjust watering Run Time remaining for the active Zone as desired.

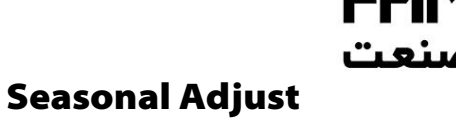

Increase or decrease watering duration (Run Times) for all Zones.

Press the SEASONAL ADJUST key.

% SEA ADJ

- Press + or to increase or decrease the SEASONAL ADJUST percentage setting.
- NOTE: The SEASONAL ADJUST value can be adjusted from -90% to +100%. For example, a +50% adjustment means a Run Time of 10 minutes will become 15 minutes.

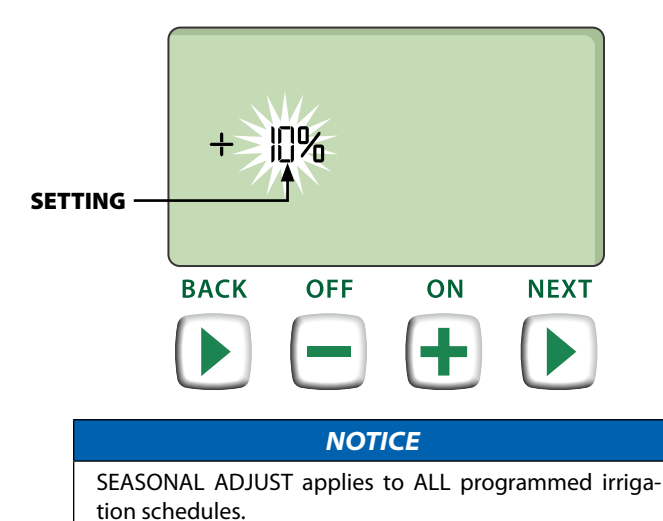

🛞 w w w . fa m cocorp . com

E-mail: info@famcocorp.com

@famco\_group

**6** Tel:071- ۴ Λ ο ο ο ο ۴ ۹ **C** Fax:071 - ۴۴۹۹۴۶۴۲

## Installation

## Indoor Model

### **Mount Controller**

Choose a suitable mounting location on an indoor wall within 6 feet (1.8 meters) of a grounded electrical outet. Allow clearance for conduit connections below the unit

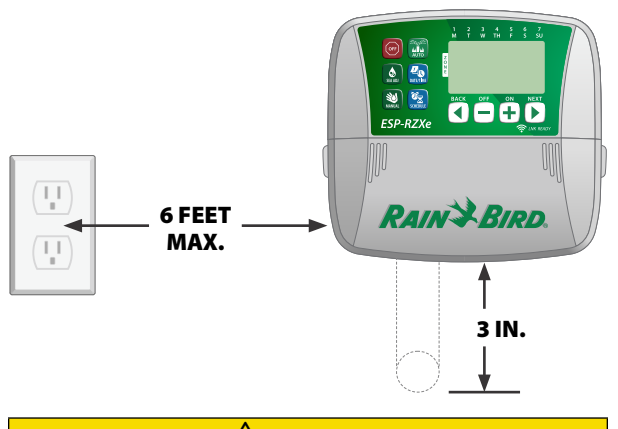

#### 

DO NOT use an outlet that is controlled by a secondary ON/OFF light switch or GFI outlet.

 Grasp the two handles on either side of the wiring bay cover and pull it towards you to remove it.

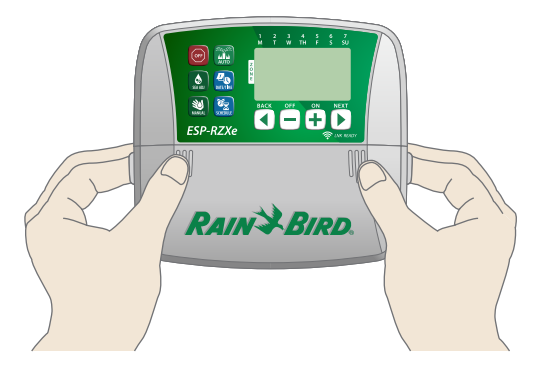

Drive a mounting screw into the wall. Leave an 1/8 inch gap between the screw head and the wall surface.

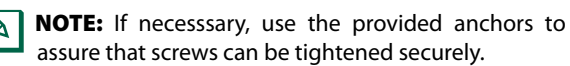

Locate the keyhole slot on back of the controller unit and hang the unit securely on the mounting screw.

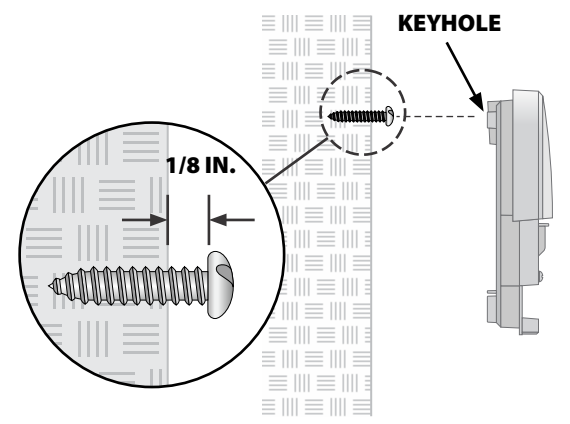

Drive a second mounting screw through the open hole inside the wiring bay and into the wall. Verify that the unit is fastened securely to the wall.

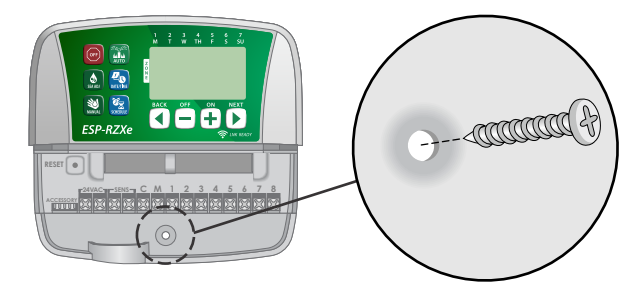

#### **Connect Power**

- Route the transformer power cord through the conduit opening at the bottom of the unit.
- Connect the two end wires on the power cord to the two 24VAC terminal connections on the controller.

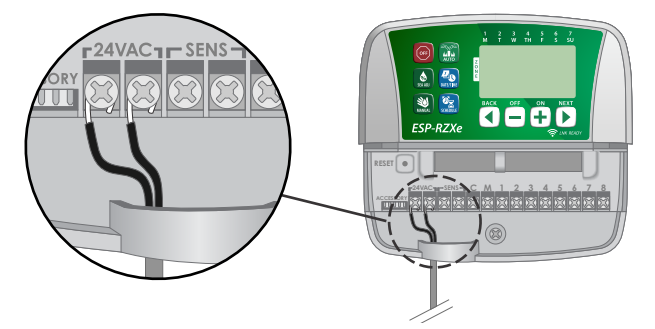

Plug the transformer into the electrical outlet.

#### 

DO NOT plug in the transformer until you have completed and checked all wiring connections.

- 🛞 w w w . fa m cocorp . com
- E-mail: info@famcocorp.com
- @famco\_group

## Installation

## Outdoor Model

### **Mount Controller**

Choose a suitable mounting location with access to an external electrical power source. Allow clearance for the controller unit's hinged door to swing fully open to the left and clearance for conduit connections below the unit.

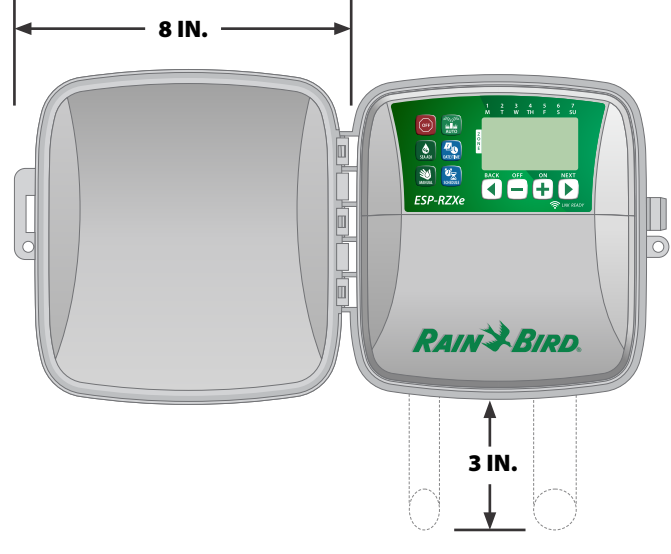

Pull open the outer door of the controller and swing it to the left; then grasp the wiring bay cover and pull it towards you to remove it.

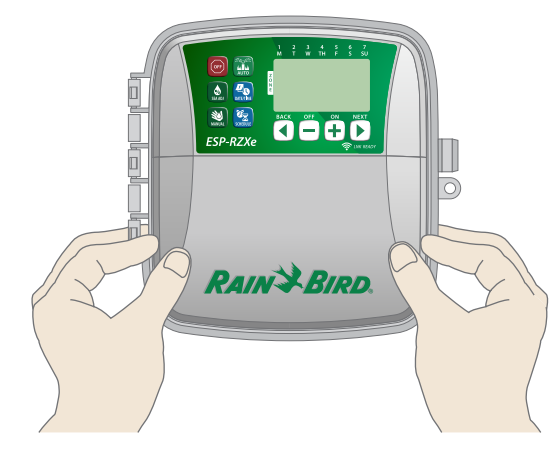

Drive a mounting screw into the wall. Leave an 1/8 inch gap between the screw head and the wall surface.

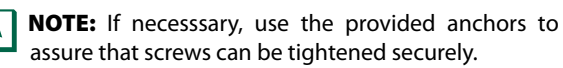

Locate the keyhole slot on back of the controller unit and hang the unit securely on the mounting screw.

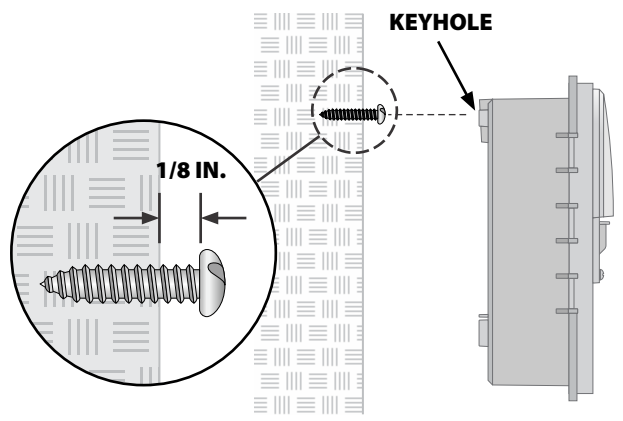

Drive a second mounting screw through the open hole inside the wiring bay and into the wall. Verify that the unit is fastened securely to the wall.

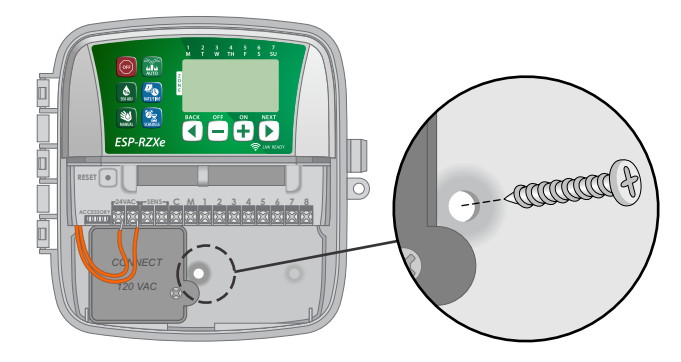

### **Connect Power**

The ESP-RZXe outdoor controller has an internal transformer that reduces supply voltage (120 VAC in U.S. models; 230 VAC in international models; 240 VAC in Australian models) to 24 VAC. You will need to connect power supply wires to the transformer's three wires. (Line, Neutral, Ground).

#### 

Electric shock can cause severe injury or death. Make sure power supply is turned OFF before connecting power wires.

🛞 w w w . f a m c o c o r p . c o m

🔄 E-mail: info@famcocorp.com

💿 @famco\_group

**8** Tel:071- ۴ ۸ 0 0 0 0 ۴ ۹

Fax:081 - 8898888

Locate the transformer wiring compartment in the lower left corner of the controller unit. Use a screwdriver to remove the cover and expose the transformer connection wires.

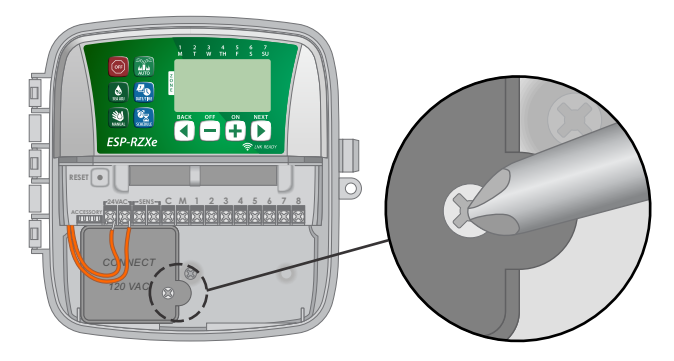

- Route the three external power source wires through the conduit opening at the bottom of the unit and into the wiring compartment.
- **NOTE:** If necessary, remove the knock-out on the bottom of the controller below the transformer and attach a 1/2 inch conduit to the unit.

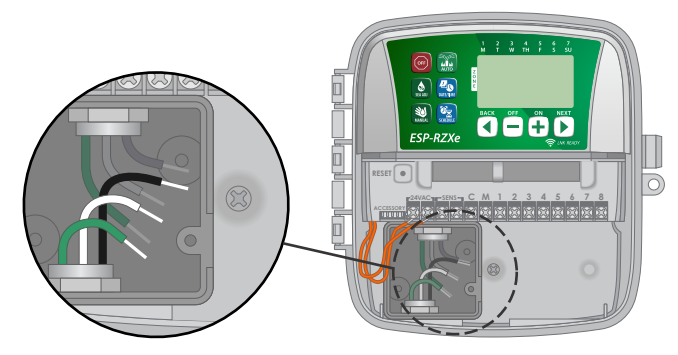

Using the provided wire nuts, connect the external power source wires (two power and one ground) to the transformer connection wires inside the wiring compartment.

#### **A**WARNING

Ground wire must be connected to provide electrical surge protection.

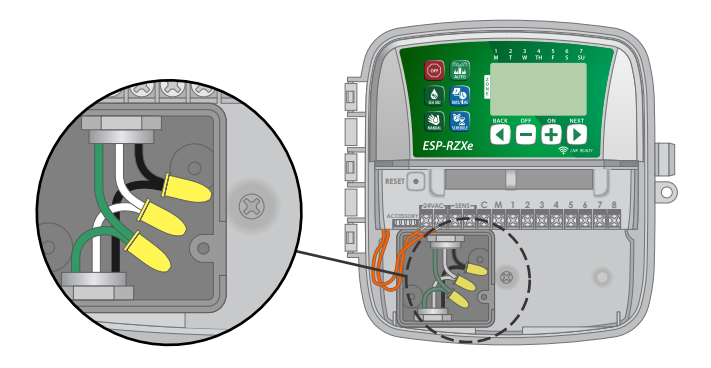

#### **Power Wiring Connections** 230 VAC 120 VAC (US) (International) Black supply wire (hot) Black supply wire (hot) to the black transformer to the black transformer wire wire White supply wire Blue supply wire (neutral) (neutral) to the white to the blue transformer transformer wire wire Green-with-yellow-stripe Green supply wire (ground) to the green supply wire (ground) to transformer wire the green-with-yellowstripe transformer wire

Verify that all wiring connections are secure, then replace the wiring compartment cover and secure it with the screw.

#### **WARNING**

DO NOT turn on power until you have completed and checked all wiring connections.

#### 

DO NOT use an outlet that is controlled by a secondary ON/OFF light switch or GFI outlet.

⑧ w w w . f a m c o c o r p . c o m ◎ E-mail: info@famcocorp.com

E-mail: info@famcocorp.com
@famco\_group

**9 1** Tel:οΥΙ- ۴ Λ ο ο ο ο κ ۹ **2** Fax:οΥΙ - κκηηκρκγ

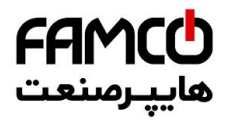

## **Wiring Connections**

Connect the valve wires for each Zone and for (optional) Master Valve, Pump Start Relay or Rain Sensor.

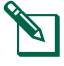

**NOTE:** If installing an outdoor model, route all field wires through conduit or through the knock-out on back of the unit.

### **Connect Zone Valves**

- Connect the power wire from each Zone valve to the corresponding Zone number on the controller terminal block.
- Connect the common wire from each valve to the COMMON (C) terminal.

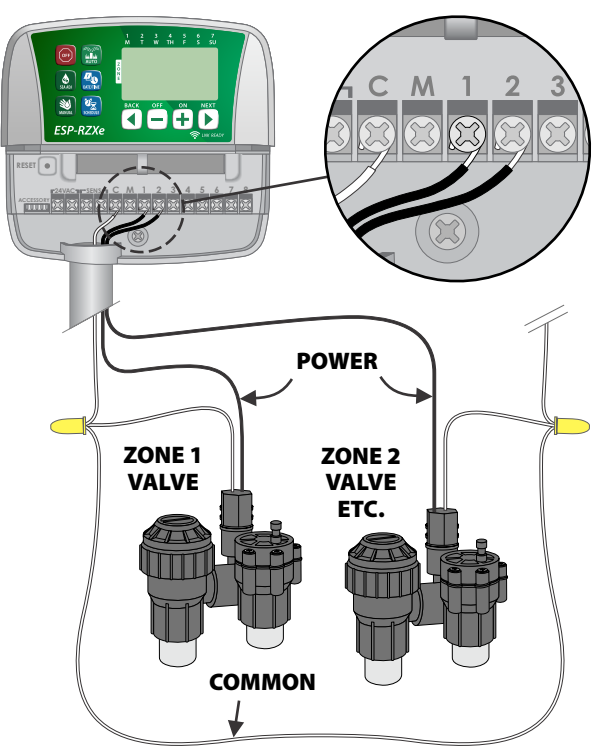

#### **Connect Master Valve**

Connect an optional Master Valve to the ESP-RZXe controller.

- Connect the power wire from the master valve to the master (M) terminal on the controller terminal block.
- Connect the common wire from the master valve to the COMMON (C) terminal.

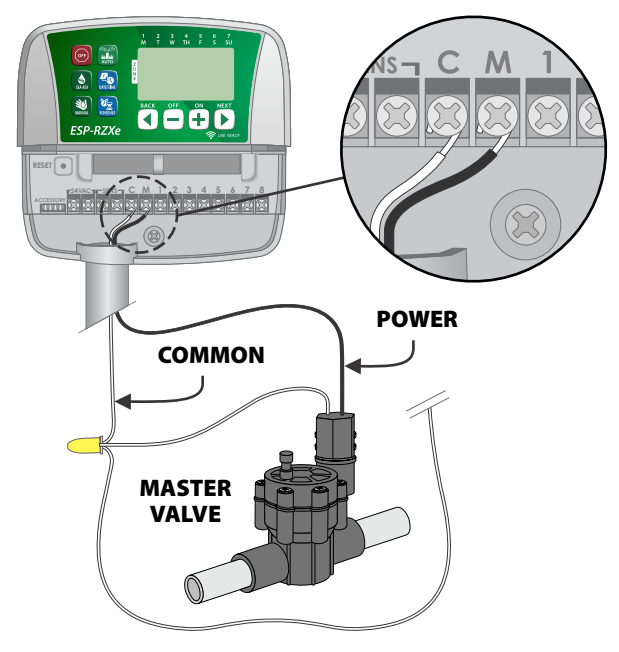

🛞 w w w . f a m c o c o r p . c o m

- E-mail: info@famcocorp.com
- @famco\_group

**10** Tel:071- ۴ Λ ο ο ο ο ۴ ۹ Fax:071 - ۴۴۹۹۴۶۴۲

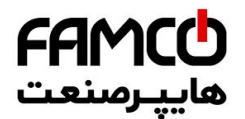

#### **Connect Pump Start Relay**

## Connect an optional Pump Start Relay to the ESP-RZXe controller.

Pumps are used in some places to draw water from a well or other source. If you are activating a pump from the controller, you must install a pump start relay.

A pump start relay connects to the controller in the same way as a Master Valve, but connects differently at the water source.

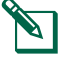

**NOTE:** the ESP-RZXe controller DOES NOT provide main power for a pump.

 Connect the Relay Input wire from the pump start relay to the master (M) terminal on the controller terminal block.

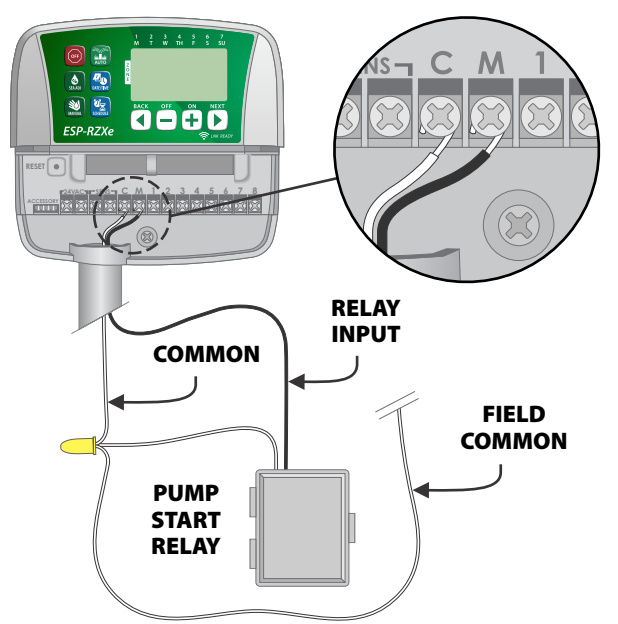

• Connect the common wire from the pump start relay to the COMMON (C) terminal.

#### NOTICE

To avoid possible pump damage when using a pump start relay, connect a short jumper wire from any unused Zone terminal(s) to the nearest Zone terminal in use.

For example, if a 4 Zone controller model is in use with only two Zones connected, route the terminals for Zones 3 and 4 to the nearest active terminal (in this example, Zone 2)

#### **Connect Rain Sensor**

Connect an optional rain sensor to the ESP-RZXe controller.

 On the terminal board, remove the jumper wire from the SENS terminals.

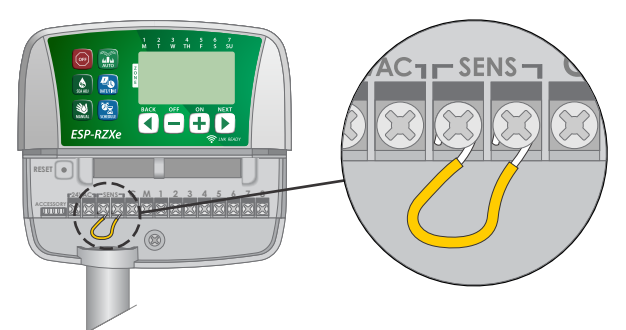

Connect both Rain Sensor wires to the SENS terminals.

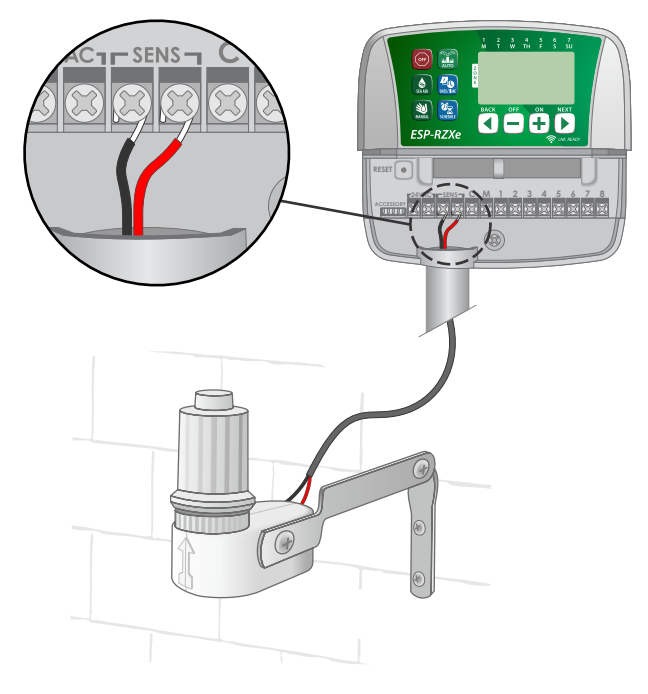

🛞 w w w . f a m c o c o r p . c o m

- E-mail: info@famcocorp.com
- @famco\_group

11
 Tel:•ΥΙ- ۴ Λ • • • • • ۴ ٩
 Fax:•ΥΙ - ۴۴٩٩۴۶۴Υ

## **Options and Special Features**

### **Install Batteries**

The ESP-RZXe can keep Date and Time if batteries are installed for backup.

- NOTE: Your programming is stored in Non-Volatile memory and will remain in the controller even if batteries are not installed.
- Insert two AAA batteries into the battery slot above ► the terminal block, as shown below.

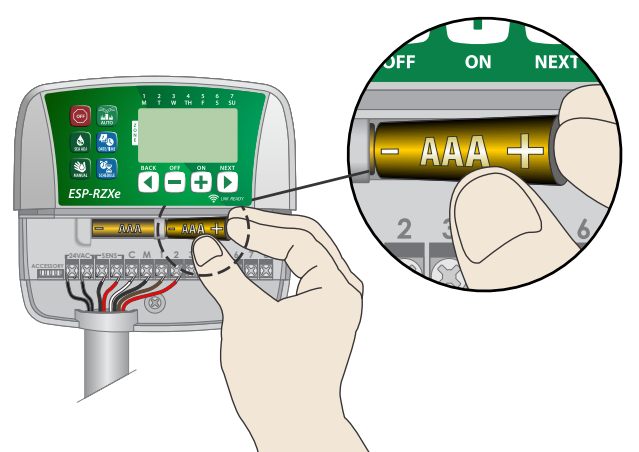

### **Reset Button**

#### If the controller is not working properly, you can try pressing RESET.

- NOTE: All previously programmed watering schedules will remain stored in memory, but the current Date/Time will need to be set again.
- Insert a small tool such as a paper clip, into the access ▶ hole and press until the controller is reset.

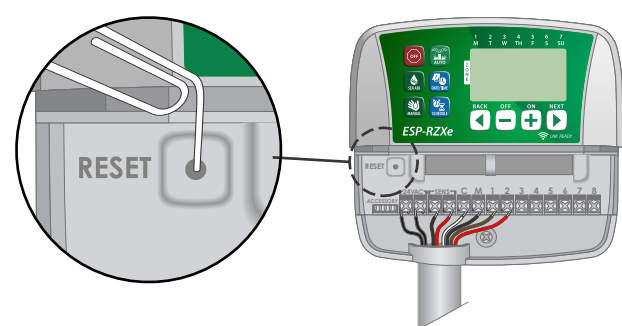

### **Rain Sensor Bypass**

The controller can be set manually to either OBEY or IGNORE a Rain Sensor.

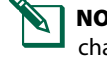

#### NOTE: Rain Sensor Bypass settings cannot be changed while the controller is irrigating.

#### **Set Bypass for All Zones**

- Press the **AUTO** key. ►
- Press and release both **BACK** and **NEXT** keys at the same time to toggle between OBEY and IGNORE.

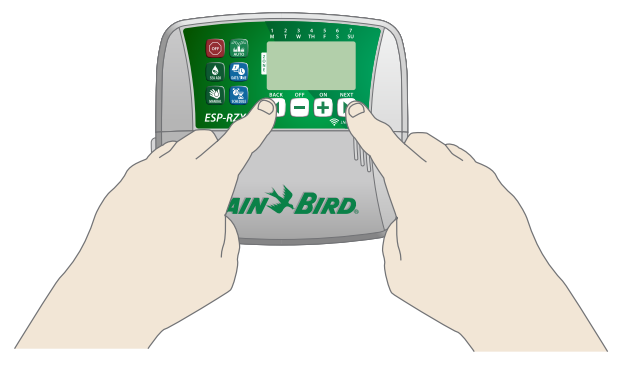

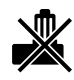

The NO RAIN SENSOR symbol will show on the display when IGNORE is selected.

🛞 w w w . f a m c o c o r p . c o m

- E-mail: info@famcocorp.com
- 👩 @famco\_group

12 🚺 Tel:0۲1- ۴ Л о о о о ۴ 9 🕞 Fax:•۲1 - ۴۴۹۹۴۶۴۲

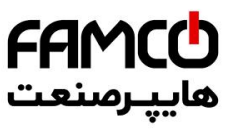

## Troubleshooting

### **Error Detection**

The ESP-RZXe controller has a built-in error detection that senses a electrical short circuit or overload condition on a Zone's output line.

## In the event of an error condition, the following steps take place regarding the error:

• The affected Zone number and "Err" alert message will show on the display when the unit is in either AUTO or MANUAL WATERING mode.

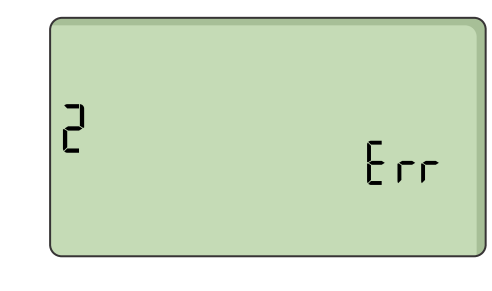

- All irrigation for the affected Zone is cancelled and watering advances to the next operable Zone in the irrigation queue.
- **NOTE:** The controller will attempt to water the affected Zone again at the next scheduled watering. Completion of a successful watering will clear the error condition associated with that Zone.

### Watering Issues

| Problem                                                                | Possible Cause                                                                                       | Possible Solution                                                                                                    |  |
|------------------------------------------------------------------------|----------------------------------------------------------------------------------------------------|----------------------------------------------------------------------------------------------------|--|
| Programmed schedules<br>and manual watering<br>functions do not start. | Water source not supplying water.                                                                    | Verify there is no disruption to the main water line<br>and that all other water supply lines are open and<br>functioning properly.                       |  |
|                                                                        | Wiring is loose or not properly connected.                                                           | Check that field wiring and master valve or pump start<br>relay wiring is securely connected at the controller and<br>in the field.                       |  |
|                                                                        | Field wires are corroded or damaged.                                                                 | Check field wiring for damage and replace if necessary.<br>Check wiring connections and replace with watertight<br>splice connectors if needed.           |  |
|                                                                        | Connected rain sensor may be activated.                                                              | Let the rain sensor dry out or else disconnect it from the controller terminal block and replace it with a jumper wire connecting the two SENS terminals. |  |
|                                                                        | Jumper wire connecting the two<br>SENS terminals on the terminal<br>block may be missing or damaged. | Jumper the two SENS terminals on the controller terminal block by connecting them with a short length of 14 to 18 gauge wire.                             |  |

#### **Electrical Issues**

| Problem                                                             | Possible Cause                                                                    | Possible Solution                                                                                                    |  |
|---------------------------------------------------------------------|-----------------------------------------------------------------------------------|----------------------------------------------------------------------------------------------------|--|
| Display is blank.Power not reaching the controller.                 |                                                                                   | Verify the main AC power supply is securely plugged in or connected and working properly.                                                                               |  |
| Display is frozen and<br>controller will not accept<br>programming. | An electrical surge may have<br>interferred with the controller's<br>electronics. | Unplug the controller for 2 minutes, then plug it back in.<br>If there is no permanent damage, the controller should<br>accept programming and resume normal operation. |  |

🛞 w w w . f a m c o c o r p . c o m

- E-mail: info@famcocorp.com
- @famco\_group

Tel:•۲I- ۴ Λ • • • • ۴ ٩
 Fax:•۲I - ۴К99К5К

## **Programming Chart**

Before programming your controller, plan the watering schedule for each Zone using the Programming Chart and keep it for reference.

- ► In the Zone Description column, enter a brief description such as "front lawn" or "side yard".
- Enter the Watering Run Time for that Zone.

- Enter Watering Start Times (up to six total).
- Select Watering Start Days (checkbox). If Custom Days is selected, circle the days of the week to water. If Cyclic Days is selected, enter a number from 1-14.

| Zone | Zone Description | Watering<br>Run Time | Watering S | Start Times | Watering Start Days                  |
|------|------------------|----------------------|------------|-------------|--------------------------------------|
|      |                  |                      | 1: AM PM   | 4: AM PM    | Custom Days                          |
| 1    |                  |                      | 2 : AM PM  | 5 : AM PM   | M T W T F SA SU                      |
|      |                  | MIN.                 | 2 ·        | 6 · AM DM   | ☐ Odd Days ☐ Even Days               |
|      |                  |                      | 3 AM TM    |             | Cyclic Days every days               |
|      |                  |                      | 1: AM PM   | 4: AM PM    | M T W T F SA SU                      |
| 2    |                  |                      | 2: AM PM   | 5: AM PM    | □ Odd Days □ Even Days               |
|      |                  | MIN.                 | 3: AM PM   | 6: AM PM    | <b>Cyclic Days</b> every days        |
|      |                  |                      | 1: AM PM   | 4: AM PM    | 🗇 Custom Days                        |
| 3    |                  |                      | 2 · AM PM  | 5 · AM PM   | M T W T F SA SU                      |
|      |                  | MIN.                 | 2 / MI PM  |             | ☐ Odd Days ☐ Even Days               |
|      |                  |                      | 3: AM PM   | 6: AM PM    | Cyclic Days every days               |
|      |                  |                      | 1: AM PM   | 4: AM PM    |                                      |
| 4    |                  |                      | 2: AM PM   | 5: AM PM    | $\square Odd Days \square Even Days$ |
|      |                  | MIN.                 | 3: AM PM   | 6: AM PM    | <b>Cyclic Days</b> every <u>days</u> |
|      |                  |                      | 1: AM PM   | 4: AM PM    | Custom Days                          |
| 5    |                  |                      | 2 · AM PM  | 5 · AM PM   | M T W T F SA SU                      |
|      |                  | MIN.                 | 2 / MI PM  |             | ☐ Odd Days ☐ Even Days               |
|      |                  |                      | 3: AM PM   | 6: AM PM    | Cyclic Days every days               |
|      |                  |                      | 1: AM PM   | 4: AM PM    | L Custom Days                        |
| 6    |                  |                      | 2: AM PM   | 5: AM PM    | $\square Odd Days \square Even Days$ |
|      |                  | MIN.                 | 3: AM PM   | 6: AM PM    | Cyclic Days every days               |
|      |                  |                      | 1: AM PM   | 4: AM PM    | Custom Days                          |
| 7    |                  |                      | 2 · ∆M PM  | 5 · AM PM   | M T W T F SA SU                      |
|      |                  | MIN.                 | 2 / MI TM  |             | ☐ Odd Days ☐ Even Days               |
|      |                  |                      | 3: AM PM   | 6: AM PM    | Cyclic Days every days               |
|      |                  |                      | 1: AM PM   | 4: AM PM    |                                      |
| 8    |                  |                      | 2: AM PM   | 5: AM PM    | <b>Odd Davs Generation</b>           |
|      |                  | MIN.                 | 3: AM PM   | 6: AM PM    | Cyclic Days every days               |

🛞 w w w . fa m c o c o r p . c o m

- E-mail: info@famcocorp.com
- @famco\_group

① Tel:•Υ1- ۴ Λ • • • • ۴ 9

C Fax:071 - FF99F9F7

14

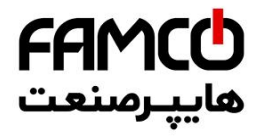

## Certifications

#### **EU Declaration of Conformity** Rain Bird Corporation hereby declares that the following irrigation controllers are EU compliant. The products submitted meet the requirements of IP24. The object of the declaration described above is in conformity with the relevant Union Harmonization Legislation: Product name: ESP-RZXe Irrigation Controller Model #: ESP-RZXe-XXX Standards to 2014/30/EU EMC Directive (EMC) which conform- • EN 55014-1:2006 + A2:2011 ity is declared: • EN 55014-2:1997 + A1:2001 + A2:2008 2014/35/EU Low Voltage Directive (LVD) • EN 60335-1:2012 + A11:2014 + AC:2014 • EN 62233:2008+AC: 2008 2011/65/EU RoHS Directive • EN 50581:2012 Signature: Ind. p Full name: Rvan L. Walker Position Director Date: March 21, 2018 Place: San Diego, CA USA Rain Bird International, Rain Bird Corporation Rain Bird Europe 970 W. Sierra Madre Inc. 1000 West Sierra 240 Rue René Descar Azusa, California 91702, U.S.A. Madre Azusa, CA 91702, U.S.A. Batiment A PARC CLAMAR BP 40072 626-963-9311 Ph: (626) 963-9311 13792 AIX EN PROVENC Fax: (626) 852-7343 CEDEX 3 FRANCE

Waste Electrical and Electronic Equipment (WEEE)

As a hardware manufacturer, Rain Bird has met its national obligations to the EU WEEE Directive by registering in those countries to which Rain Bird is an importer. Rain Bird has also elected to join WEEE Compliance Schemes in some countries to help manage customer returns at end of life.

### **Safety Information**

#### A WARNING

Special precautions must be taken when valve wires (also known as station or solenoid wires) are located adjacent to, or share a conduit with other wires, such as those used for landscape lighting, other "low voltage" systems or other "high voltage" power.

Separate and insulate all conductors carefully, taking care not to damage wire insulation during installation. An electrical "short" (contact) between the valve wires and another power source can damage the controller and create a fire hazard.

All electrical connections and wiring runs must comply with local building codes. Some local codes require that only a licensed or certified electrician can install power. Only professional personnel should install the controller. Check your local building codes for guidance.

If the supply cord of an outdoor controller is damaged, it must be replaced by the manufacturer, its service agent or similarly qualified persons in order to avoid a hazard.

If the supply cord of an indoor controller is damaged, it must be replaced by a special cord or assembly available from the manufacturer or its service agent.

If the electrical cord for models RZXE4-AUS, RZXE6-AUS, RZXE8-AUS is damaged, it needs to be replaced with the following:

Flexible supply cord H05VV-F

Minimum wire size of 0.75mm<sup>2</sup> (18 AWG). For Direct Connect wiring, the minimum wire size is 0.75mm<sup>2</sup> (18 AWG).

Outdoor controller shall be permanently connected to fixed wiring by a flexible cord, and have a cord anchorage. The cord anchorage shall relieve conductors from strain, including twisting, at the terminals and protect the insulation of the conductors from abrasion.

Indooor controller is only to be used with the detachable power supply unit provided. It must only be supplied at SELV.

#### NOTICE

Use only Rain Bird approved accessory devices. Changes or modifications not expressly approved by Rain Bird could void the user's authority to operate the equipment. Unapproved devices may damage the controller and void the warranty. For a list of compatible devices go to: www.rainbird.com

Changes or modifications not expressly approved by Rain Bird could void the user's authority to operate the equipment.

Date and time are retained by a lithium battery which must be disposed of in accordance with local regulations.

Model, serial number, supply rate, manufacturing country and fabrication date are located on the back of the controller, in the wiring bay of the controller or on the back of the wiring bay cover.

15

🚺 Tel:071- ۴ ۸ 0 0 0 ۴ ۹

🗊 Fax :071 - ۴۴۹۹۴۶۴۲

#### 

This appliance is not intended for use by persons (including children) with reduced physical, sensory or mental capacity, or lack of experience and knowledge unless they have been given supervision or instruction concerning use of the appliance by a person responsible for their safety. Children should be supervised to ensure that they do not play with the appliance.

This appliance can be used by children aged from 8 years and above and persons with reduced physical, sensory or mental capabilities or lack of experience and knowledge if they have been given supervision or instruction concerning use of the appliance in a safe way and understand the hazards involved. Children shall not play with the appliance. Cleaning and user maintenance shall not be made by children without supervision.

Stationary appliances not fitted with means for disconnection from the supply mains having a contact separation in all poles that provide full disconnection under overvoltage category III, the instructions state that means for disconnection must be incorporated in the fixed wiring in accordance with the wiring rules

# Rain Bird ESP-RZXe on the Web

| Language   | Links                      |  |  |
|------------|----------------------------|--|--|
| English    | www.rainbird.com           |  |  |
| English    | wifi-pro.rainbird.com      |  |  |
|            | Spain                      |  |  |
|            | www.rainbird.es            |  |  |
| c · · ·    | wifi-pro.rainbird.es       |  |  |
| Spanish    | Mexico                     |  |  |
|            | www.rainbird.com.mx        |  |  |
|            | wifi-pro-mx.rainbird.com   |  |  |
| French     | www.rainbird.fr            |  |  |
|            | wifi-pro.rainbird.fr       |  |  |
| Denterrore | www.rainbird.com.br        |  |  |
| Portuguese | wifi.rainbird.com.br       |  |  |
| lte lie e  | www.rainbird.it            |  |  |
| Italian    | wifi-pro.rainbird.it       |  |  |
| Common     | www.rainbird.de            |  |  |
| German     | wifi-pro.rainbird.de       |  |  |
| Turkich    | www.rainbird.tr            |  |  |
| TURKISN    | wifi-pro.rainbird.tr       |  |  |
| Polich     | www.rainbird.pl            |  |  |
| POIISI     | wifi-pro.rainbird.pl       |  |  |
| Pussian    | www.rainbirdrussia.ru      |  |  |
| nussidii   | wifi-pro.rainbirdrussia.ru |  |  |
| Chinese    | www.rainbird.com.cn        |  |  |

🛞 w w w . fa m c o c o r p . c o m

E-mail: info@famcocorp.com

👩 @famco\_group